### [FORT] Práctica 2: Reforzando el sistema Operativo

Notas

### Establece Cuotas en los directorios /Home de los usuarios

Estas cuotas deben mantenerse activas tras un reinicio.

- Ningún usuario puede usar más de 20Mb por 10 días
- Ningún usuario puede usar más de 23Mb
- user018 y user019 juntos no pueden tener más de 50 archivos

Para establecer una cuota de 20Mb cada 10 días para todos los usuario primero editamos el fichero "/etc/fstab" con:

sudo nano /etc/fstab

Debemos editar la línea donde se encuentra /home añadiendo "usrquota" y "grpquota" después de defaults:

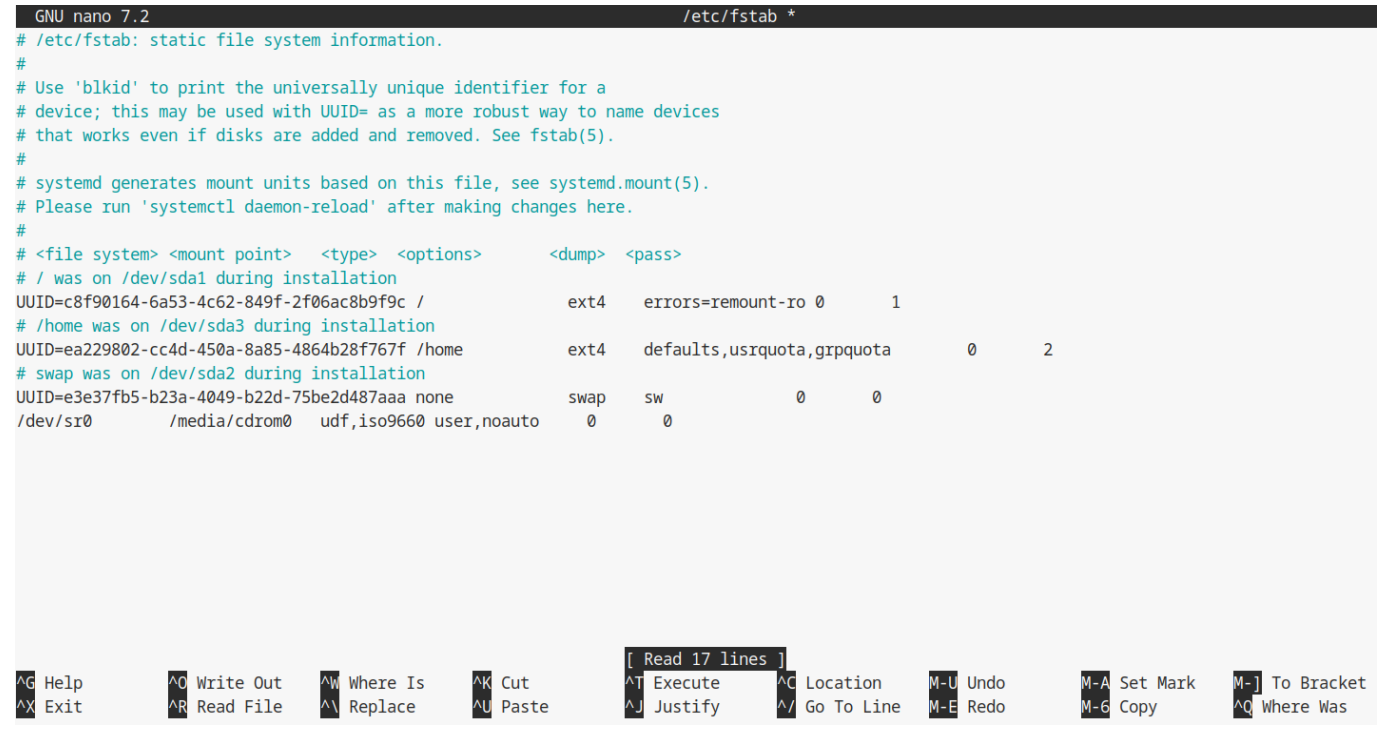

Una vez hecho eso debemos volver a montar el sistema de ficheros y reiniciamos la máquina:

systemctl daemon-reload
sudo mount -o remount /home
reboot

Tras el reinicio revisamos que se hayan actualizado los cambios correctamente con:

Last update: 2025/02/11 16:07 master\_cs:fortificacion:p2 https://knoppia.net/doku.php?id=master\_cs:fortificacion:p2&rev=1739290063

```
cat /proc/mounts | grep '/home'
```

| C Terminal                                                                                                    |    |
|----------------------------------------------------------------------------------------------------|----|
| File Edit View Search Terminal Help                                                                                        |    |
| <pre>root@fso2025:~# cat /proc/mounts   grep '/home' /dev/sda3 /home ext4 rw,relatime,quota,usrquota root@fso2025:~#</pre> | 00 |

Tras eso procedemos a crear las cuotas mediante el uso de quotacheck, para comenzar ejecutamos el siguiente comando:

sudo quotacheck -ugm /home

Con este comando se deberían crear los archivos aquota.user y aquota.group en /home, estos ficheros son los que contienen los datos sobre los límites que se aplican al sistema de ficheros. Podemos comprobarlos con un ls a /home

root@fso2025:~# ls /home/

| aquota.group | user011 | user024 | user037 | user050 | user063 | user076 | user089 |
|--------------|---------|---------|---------|---------|---------|---------|---------|
| aquota.user  | user012 | user025 | user038 | user051 | user064 | user077 | user090 |
| lost+found   | user013 | user026 | user039 | user052 | user065 | user078 | user091 |
| user001      | user014 | user027 | user040 | user053 | user066 | user079 | user092 |
| user002      | user015 | user028 | user041 | user054 | user067 | user080 | user093 |
| user003      | user016 | user029 | user042 | user055 | user068 | user081 | user094 |
| user004      | user017 | user030 | user043 | user056 | user069 | user082 | user095 |
| user005      | user018 | user031 | user044 | user057 | user070 | user083 | user096 |
| user006      | user019 | user032 | user045 | user058 | user071 | user084 | user097 |
| user007      | user020 | user033 | user046 | user059 | user072 | user085 | user098 |
| user008      | user021 | user034 | user047 | user060 | user073 | user086 | user099 |
| user009      | user022 | user035 | user048 | user061 | user074 | user087 | user100 |
| user010      | user023 | user036 | user049 | user062 | user075 | user088 | usuario |

Para establecer la cuota de cada usuario se debe usar el comando setquota:

sudo setquota -u user001 20M 23M 0 0 /home

También puede ser editada manualmente con el comando:

sudo edquota -u user001

Nos aparecerá una sesión de nano en la que podremos ver que podemos editar:

| GNU nano 7.2                 |             | /tmp// | EdP.a0W3ue | Y *    |      |      |  |
|------------------------------|-------------|--------|------------|--------|------|------|--|
| Disk quotas for user user001 | (uid 1001): |        |            |        |      |      |  |
| Filesystem                   | blocks      | soft   | hard       | inodes | soft | hard |  |
| /dev/sda3                    | 24          | 20480  | 23552      | 6      | 0    | 0    |  |

Para establecer el límite de 10 días usamos el comando setquota con el flag t:

3/8

[FORT] Práctica 2: Reforzando el sistema Operativo

sudo setquota -t 864000 864000 /home

Podemos comprobar si esta configuración se ha realizado correctamente con el comando repquota:

sudo repquota -s /home

root@fso2025:~# repquota -s /home \*\*\* Report for user quotas on device /dev/sda3 Block grace time: 10days; Inode grace time: 10days

Finalmente, para limitar cuántos archivos tienen los usuarios user018 y user019 tenemos que modificarlos con:

sudo edquota -u user018

Y modificando la parte del inodes para indicar cuantos archivos pueden tener máximos:

| GNU nano 7.2                 |             | /tmp/ | /EdP.aIPvUi | lv *   |      |      |  |
|------------------------------|-------------|-------|-------------|--------|------|------|--|
| Disk quotas for user user018 | (uid 1018): |       |             |        |      |      |  |
| Filesystem                   | blocks      | soft  | hard        | inodes | soft | hard |  |
| /dev/sda3                    | 24          | 20480 | 23552       | 50     | 50   | 50   |  |

## Usando ACLs permite a user001 y user002 leer y modificar /boot/grub/brub.cfg

• Permitir a miembros del grupo password modificar /etc/shadow.

Para comenzar vamos a configurar las ACL para ello primero debemos revisar si las ACL están habilitadas con el comando:

sudo tune2fs -l /boot/grub/grub.cfg | grep "Default mount options"

Si las ACL estan habilitadas podemos proceder a configurarlas, para dar los permisos necesarios a estos suarios usamos los comandos:

sudo setfacl -m u:user001:rw /boot/grub/grub.cfg
sudo setfacl -m u:user002:rw /boot/grub/grub.cfg

#### Añadir un segudo disco a la máquina y particionarlo usando GPT

Para esto, primero procederemos a añadir un disco duro virtual a Virtual Box, primero iremos a configuración de la máquina virtual/almacenamiento y presionaremos en el botón +:

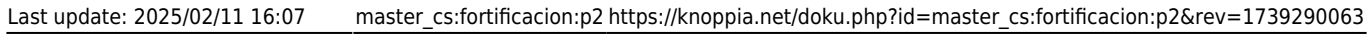

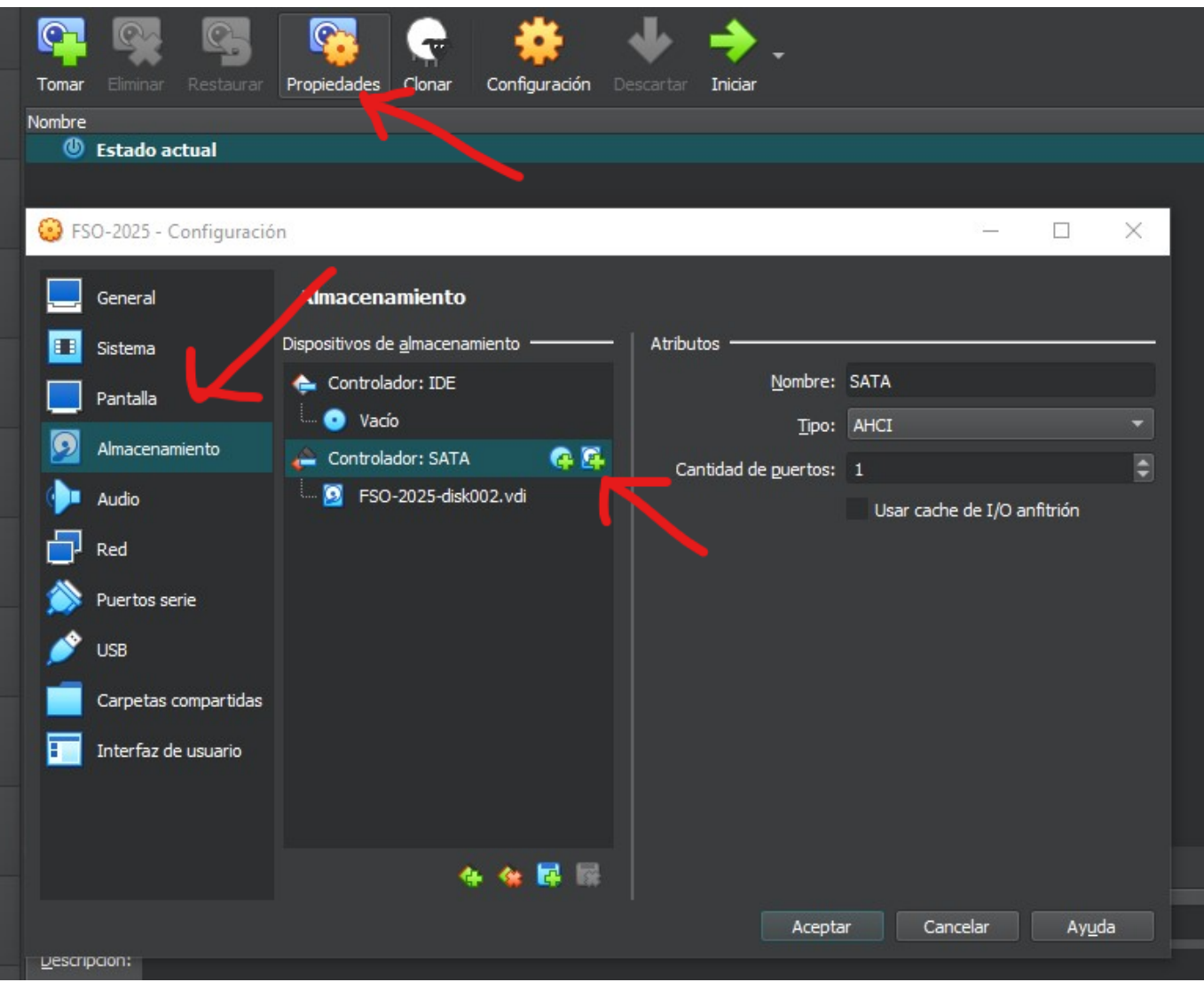

#### En la ventana que saldrá pulsaremos en crear:

| FSC      | -2025 - Selector de disco duro          |                |              | - | $\times$ |
|----------|-----------------------------------------|----------------|--------------|---|----------|
| Selector | de <u>m</u> edio                        |                |              |   |          |
|          | 🚱 🥩                                     |                |              |   |          |
| Añadi    | r Crear Actualizar                      |                |              |   |          |
| Nombre   |                                         | Tamaño virtual | amaño actual |   |          |
| · Att    | ached                                   |                |              |   |          |
|          | Blo adenas Kalinux.vdi                  | 100,00 GB      | 18.95 GB     |   |          |
|          | BSD pero es cratis XD.vdi               | 128,00 GB      | 949,00 MB    |   |          |
|          | DebianPredes6.vdi                       | 100,00 GB      | 13,87 GB     |   |          |
|          | DockerDebian.vo                         | 160,00 GB      | 7,40 GB      |   |          |
|          | FSO-2025-disk002. di                    | 20,00 GB       | 7,93 GB      |   |          |
|          | Kalinux Blockchain.vo                   | 100,00 GB      | 29,13 GB     |   |          |
|          | Munics_INT_P1-disk001.vdi               | 32,00 GB       | 5,87 GB      |   |          |
|          | Munics_INT_P1-disk002.vdi               | 8,00 GB        | 2,16 GB      |   |          |
|          | mxdocker.vdi                            | 128,00 GB      | 3,04 GB      |   |          |
|          | MX-DockerV2.vdi                         | 160,00 GB      | 12,98 GB     |   |          |
|          | proxmox.vdi                             | 128,00 GB      | 3,45 GB      |   |          |
|          | Ubuntu Server.vdi                       | 100,00 GB      | 3,80 GB      |   |          |
|          | Windows 95 repuesto.vdi                 | 30,00 GB       | 771,00 MB    |   |          |
|          | Windows 95.vdi                          | 30,00 GB       | 771,00 MB    |   |          |
|          | Windows XP Repuesto 2.vdi               | 20,00 GB       | 2,16 GB      |   |          |
|          | Windows XP Repuesto Examen Dinamicp.vdi | 20,00 GB       | 2,17 GB      |   |          |
|          | Windows XP Repuesto.vdi                 | 20,00 GB       | 1,93 GB      |   |          |
|          | Windows XP.vdi                          | 20,00 GB       | 2,71 GB      |   |          |
|          | Windows95v2.vdi                         | 20,00 GB       | 772,00 MB    |   |          |
|          |                                         |                |              |   |          |

Una vez creado el nuevo disco duro virtual lo seleccionamos u lo creamos:

| 🛛 🔯 Crear de disco duro vir | tual                                                                                                    | ?                              | ×         |
|-----------------------------|----------------------------------------------------------------------------------------------------|--------------------------------|-----------|
| Crear de disco duro vir     | <ul> <li>Tipo de archivo de disco duro virtual</li> <li>Selecione el tipo de archivo que quiere usar para el nuevo disco duro v<br/>necesita usarlo con otro software de virtualización puede dejar esta co<br/>sin cambiar.</li> <li>VDI (VirtualBox Disk Image)</li> <li>VHD (Virtual Hard Disk)</li> <li>VMDK (Virtual Machine Disk)</li> </ul> | ?<br>virtual. Si<br>onfiguraci | no<br>ión |
| Ayuda                       | Modo <u>e</u> xperto <u>Anterior</u> <u>Siguiente</u>                                                                                                    | <u>C</u> ance                  | lar       |

| Last upd                  | ate: 2025/02/11 16:07 ma               | aster_cs:fortifica | acion:p2 https://knoppia.net/doku.php?id=master_cs:fortificacion:p28 | rev=1 | 73929         | 0063 |
|---------------------------|----------------------------------------|--------------------|----------------------------------------------------------------------|-------|---------------|------|
| S FSO-                    | 2025 - Selector de disco duro          |                    |                                                                      | _     |               | ×    |
| Soloctor d                | o modio                                |                    |                                                                      |       |               |      |
| Selector u                |                                        |                    |                                                                      |       |               |      |
|                           |                                        |                    |                                                                      |       |               |      |
|                           |                                        |                    |                                                                      |       |               |      |
| Añadir                    | Crear Actualizar                       |                    |                                                                      |       |               |      |
|                           |                                        |                    |                                                                      |       |               |      |
| Nombre                    | - J                                    | • Tamaño virtual   | Tamaño actual                                                        |       |               |      |
| <ul> <li>Attac</li> </ul> | hed<br>Ilocadenas Kalinux vdi          | 100 00 GB          | 18 95 GB                                                             |       |               |      |
| E                         | ISD pero es gratis XD.vdi              | 128.00 GB          | 949.00 MB                                                            |       |               |      |
|                           | )ebianPredes6.vdi                      | 100,00 GB          | 13,87 GB                                                             |       |               |      |
| C                         | ockerDebian.vdi                        | 160,00 GB          | 7,40 GB                                                              |       |               |      |
| F                         | SO-2025-disk002.vdi                    | 20,00 GB           | 7,93 GB                                                              |       |               |      |
| K                         | Calinux Blockchain.vdi                 | 100,00 GB          | 29,13 GB                                                             |       |               |      |
| N                         | 1unics_INT_P1-disk001.vdi              | 32,00 GB           | 6,87 GB                                                              |       |               |      |
| I I                       | 1unics_INT_P1-disk002.vdi              | 8,00 GB            | 2,16 GB                                                              |       |               |      |
| n                         | nxdocker.vdi                           | 128,00 GB          | 8,04 GB                                                              |       |               |      |
| N N                       | 1X-Dockerv2.vdi                        | 160,00 GB          | 12,98 GB                                                             |       |               |      |
|                           | roxmox.va<br>Ibuntu Server vdi         | 126,00 GB          | 3,40 GB                                                              |       |               |      |
| L V                       | Vindows 95 requesto vdi                | 30,00 GB           | 771 00 MB                                                            |       |               |      |
| v                         | Vindows 95.vdi                         | 30,00 GB           | 771.00 MB                                                            |       |               |      |
| V                         | Vindows XP Repuesto 2.vdi              | 20,00 GB           | 2,16 GB                                                              |       |               |      |
| ► V                       | Vindows XP Repuesto Examen Dinamicp.vd | i 20,00 GB         | 2,17 GB                                                              |       |               |      |
| V                         | Vindows XP Repuesto.vdi                | 20,00 GB           | 1,93 GB                                                              |       |               |      |
| ► V                       | Vindows XP.vdi                         | 20,00 GB           | 2,71 GB                                                              |       |               |      |
| V                         | Vindows95v2.vdi                        | 20,00 GB           | 772,00 MB                                                            |       |               |      |
| ▼ Not A                   | Attached                               |                    |                                                                      |       |               |      |
|                           |                                        |                    |                                                                      |       |               |      |
| Buscar po                 | or nombre 🔻                            |                    |                                                                      |       |               |      |
|                           |                                        |                    | Seleca                                                               | onar  | <u>C</u> ance | lar  |

Tras eso volvemos a arrancar la máquina y abrimos una terminal donde escribiremos el comando "Isblk" para ver los medios de almacenamiento disponibles:

lsblk

| root@f | so2025:~‡ | ¥ 19 | sblk  |    |      |             |
|--------|-----------|------|-------|----|------|-------------|
| NAME   | MAJ:MIN   | RM   | SIZE  | RO | TYPE | MOUNTPOINTS |
| sda    | 8:0       | 0    | 20G   | 0  | disk |             |
| -sda1  | 8:1       | 0    | 9.3G  | 0  | part | 1           |
| -sda2  | 8:2       | 0    | 1.9G  | 0  | part | [SWAP]      |
| L_sda3 | 8:3       | 0    | 6.7G  | 0  | part | /home       |
| sdb    | 8:16      | 0    | 20G   | 0  | disk |             |
| sr0    | 11:0      | 1    | 1024M | 0  | rom  |             |

En este caso podemos ver que el disco que hemos introducido aparece como "sdb". Ahora podemos proceder a particionarlo con el comando parted:

2025/08/13 21:02

7/8

parted /dev/sdb mklabel gpt
parted -a opt /dev/sdb mkpart primary ext4 0% 100%

root@fso2025:~# parted /dev/sdb mklabel gpt Information: You may need to update /etc/fstab.

root@fso2025:~# parted -a opt /dev/sdb mkpart primary ext4 0% 100% Information: You may need to update /etc/fstab.

Finalmente creamos el sistema de archivos con los siguientes comandos:

mkfs.ext4 -L datapartition /dev/sdb1

Finalmente procedemos a montarlo con el comando:

mkdir -p /mnt/data
mount -o defaults /dev/sdb1 /mnt/data

Como resultado nuestro equipo quedará de la siguiente forma:

| root@f | so2025:~‡ | <b># 1</b> 9 | sblk  |    |      |             |
|--------|-----------|--------------|-------|----|------|-------------|
| NAME   | MAJ:MIN   | RM           | SIZE  | RO | TYPE | MOUNTPOINTS |
| sda    | 8:0       | 0            | 20G   | 0  | disk |             |
| -sda1  | 8:1       | 0            | 9.3G  | 0  | part | 1           |
| -sda2  | 8:2       | 0            | 1.9G  | 0  | part | [SWAP]      |
| Lsda3  | 8:3       | 0            | 6.7G  | 0  | part | /home       |
| sdb    | 8:16      | 0            | 20G   | 0  | disk |             |
| Lsdb1  | 8:17      | 0            | 20G   | 0  | part |             |
| sr0    | 11:0      | 1            | 1024M | 0  | rom  |             |

# Crea dos particiones con el espacio restante disponible en el segundo disco

Basándonos en el tamaño de sda1, sda2 y sda3, quedan aproximadamente 2 GB libres, por lo que se crearán dos particiones de 1GB cada una, a las que llamaremos sda4 y sda4. Para crear las particiones usaremos el comando:

sudo fdisk /dev/sda

Tras ejecutar el comando nos aparecerá la utilidad fdisk:

```
Last update: 2025/02/11 16:07 master_cs:fortificacion:p2 https://knoppia.net/doku.php?id=master_cs:fortificacion:p2&rev=1739290063
```

root@fso2025:~# sudo fdisk /dev/sda
Welcome to fdisk (util-linux 2.38.1).
Changes will remain in memory only, until you decide to write them.
Be careful before using the write command.
This disk is currently in use - repartitioning is probably a bad idea.
It's recommended to umount all file systems, and swapoff all swap

Command (m for help):

partitions on this disk.

From: https://knoppia.net/ - **Knoppia** 

Permanent link: https://knoppia.net/doku.php?id=master\_cs:fortificacion:p2&rev=1739290063

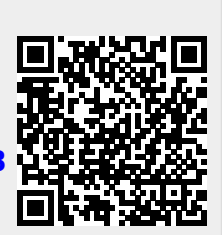

Last update: 2025/02/11 16:07